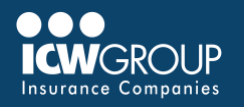

## **Steps to Make a Pre-Payment**

The first screen in EZ-Pay will list all unpaid and partially paid invoices. To see historical invoices update "unpaid and partially paid" blue title to "all." If you are trying to make a payment prior to the invoice posting to EZ-Pay, you can make a pre-payment.

| Access EZ-Pay      | <ul> <li>Log into your<br/>myResource account</li> <li>Select EZ-Pay</li> </ul>                                                                            | ✓ ✓ ✓ ✓ ✓ ✓ ✓ ✓ ✓ ✓ ✓ ✓ ✓                                                  |
|--------------------|----------------------------------------------------------------------------------------------------|----------------------------------------------------------------------------|
| Select Pre-Payment | <ul> <li>Drop Down 'Add Pre-Payment'<br/>under Account Number</li> <li>Select 'Pre-Payment' option</li> </ul>                                              | Add Pre-Payment  Add Pre-Payment Pre-Payment                               |
| Enter Pre-Payment  | <ul> <li>Select Pre-Payment box</li> <li>Add text (Example: "March<br/>Payroll" or "Replacement")</li> <li>Enter payment amount</li> </ul>                 | Pre-Payment                                                                |
| Payment Method     | <ul><li>Select your payment method<br/>or add a payment method</li><li>Select Continue</li></ul>                                                           | Payment Method • Add                                                       |
| Confirm Payment    | <ul> <li>Confirm account and<br/>payment information</li> <li>Select checkbox to agree<br/>to terms and conditions</li> <li>Select Make Payment</li> </ul> | • By checking this box you agree to the terms and conditions stated above. |

For additional EZ-Pay information, refer to **EZ-Pay Quick Start Guide** or reach out to **ar@icwgroup.com** for assistance.

## icwgroup.com

ICW Group is the marketing name for ICW Group Holdings, Inc. For a list of all ICW Group Holdings, Inc. subsidiaries, please visit our website www.icwgroup.com. Not all products and coverages are available in all states.